### The HRUAB PROGRAM VOLUNTEER FACULTY STAFF APPOINTMENTS REPORT

provides a list of individuals with an "active" 60-Volunteer assignment within an organization as of the report effective date. Data in report also identifies whether individual has active faculty appointment. The purpose of this report is to assist organizations in identifying volunteer assignments that could potentially be "ended" via an ACT document.

### The HRUAB PROGRAM VOLUNTEER FACULTY STAFF APPOINTMENTS REPORT is

available on the *HR Officer Responsibility* and can be generated on an ad-hoc (as needed) basis. It is delivered to the requestor's **UAB Report Viewer** as a Microsoft Excel file. Data appearing on this report is restricted to the end users HR Organizational Hierarchy as assigned in the system.

A version of the **HRUAB PROGRAM VOLUNTEER FACULTY STAFF APPOINTMENTS REPORT** is electronically distributed monthly to the *HR Organization Contact* and *Workflow Officer (WFO)*.

#### UAB HR Officer $\rightarrow$ Run Reports $\rightarrow$ Submit Processes $\rightarrow$ Single Request

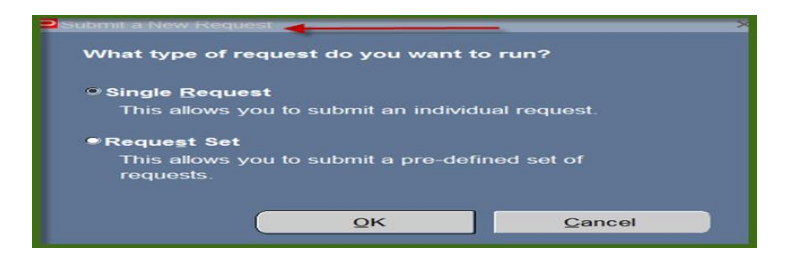

#### 1. From the **SUBMIT REQUEST** from click on the **NAME LOV**.

| ─ Run this Request |                       |                   | Copy          |
|--------------------|-----------------------|-------------------|---------------|
| Name               |                       |                   |               |
| Operating Unit     |                       |                   | $\mathbf{U}$  |
| Parameters         |                       |                   |               |
| Language           |                       |                   |               |
|                    |                       | Language Settings | Debug Options |
| At these Times     |                       |                   |               |
| Run the Job        | As Soon as Possible   |                   | Schegule      |
| - Upon Completion  |                       |                   |               |
|                    | Save all Output Files | Burst Output      |               |
| Layout             |                       |                   | Options       |
| Notify             |                       |                   |               |
| Print to           |                       |                   | Í             |
| Help ( <u>C</u> )  |                       | Submit            | Cancel        |

### 2. Select the **HRUAB 04 06 NO PAY REPORT** and click **OK**.

| Reports DODDDDDDDDDDDDDDDDDDDDDDDDDDDDDDDDDDD                                                                                 | ********************** |
|----------------------------------------------------------------------------------------------------|------------------------|
| Find %                                                                                                    |                        |
| Name                                                                                                    | Application            |
| ADMUAB Report Responsibilities RPTADM100<br>HRUAB ACT Docs Transaction Report                                                 | UAB_CUSTC<br>UAB_CUSTC |
| HRUAB ACT Hire Docs in Progress<br>HRUAB ACT Term Docs Completed                                                              | UAB_CUSTC              |
| HRUAB Act Data Report                                                                                                    | UAB_CUSTC              |
| HRUAB Program NO PAY REPORT FOR 04s AND 06s - (Excel) PKGHR126<br>HRUAB Program Voluntary Faculty Staff Appointments PKGHR124 | UAB_CUSTC<br>UAB_CUSTC |
| HRUAB Report UAB Report Internal Organizations RPTHR516<br>HRUAB University Departmental Position Summary                     | UAB_CUSTC              |
| LDUAB Program Assignment level Labor Distribution Report PKGLD089                                                             | UAB_CUSTC              |
| WFUAB Report Workflow Officer by Organization RPTWF150                                                                        | UAB_CUSTC<br>UAB_CUSTC |
|                                                                                                    |                        |
|                                                                                                    | D                      |
| Eind QK Cancel                                                                                                    |                        |

3. The **Parameter** box will display. The **Name** field on the **Submit Request** window populates and the **Parameters** Effective Date box opens, defaulting to the current date (or a different effective date can be entered), click **OK**.

| Submit Request     |                                       |                                                    | ×             |
|--------------------|---------------------------------------|----------------------------------------------------|---------------|
| ─ Run this Request |                                       |                                                    | ]             |
|                    |                                       |                                                    | Copy          |
|                    |                                       |                                                    |               |
| Name               | HRUAB Program Voluntary Faculty Staff | Appointments PKGHR                                 | 124           |
| Operating Unit     |                                       |                                                    |               |
| Parameters         |                                       |                                                    |               |
| Language           | American English                      |                                                    |               |
|                    |                                       |                                                    |               |
|                    |                                       | anguage Settings                                   | Debug Options |
| At these Times     |                                       |                                                    |               |
| Run the Job        | As Soon as Possible                   |                                                    | Schedule      |
|                    |                                       |                                                    |               |
| Upon Completion    |                                       |                                                    |               |
|                    | Save all Output Files                 | t Outout                                           |               |
|                    |                                       | Parameters (1999-1999-1999-1999-1999-1999-1999-199 |               |
| Layout             |                                       |                                                    |               |
| Notify             | Ef                                    | ffective Date 11-JUN-20                            | 15            |
| Print to           | noprint                               |                                                    |               |
|                    |                                       |                                                    |               |
|                    |                                       | OK Cancel                                          | Clear         |
| Help (C)           |                                       |                                                    |               |

4. The **Requests** window opens.

Notice that the report has been assigned a Request ID number that is followed by the name of the report. The **Phase** field identifies at which point of the process the report is in currently. Valid phases are **Pending**, **Running**, and **Completed**. Click on the **Refresh Data** button in the top, left-hand area of the window to see the update of the Phase. The **Status** field maintains the status of the report request. The only valid statuses are **Normal** and **Error**. The final field is the **Parameters** field and lists the subsetted parameters applied to this report request before submission.

| <b>O</b> F | Requests 10000                                                                                         |           | -0-0-0-0-0-0-0-0-0- |               | -0-0-0-0-0-0-0-0-0-0-0-0-0-0- |                      | >>>>>>>>>>>>>>>>>>>>>>>>>>>>>>>>>>> |  |
|------------|----------------------------------------------------------------------------------------------------|-----------|---------------------|---------------|-------------------------------|----------------------|-------------------------------------|--|
|            | Refresh Data                                                                                           |           |                     | Find Requests |                               | Submit a New Request |                                     |  |
|            | Request ID                                                                                             |           | Parent              |               |                               |                      |                                     |  |
|            |                                                                                                    | Name      |                     |               | Phase                         | Status               | Parameters                          |  |
|            | 81551053 HRUAB Program Volunta   81543886 General Ledger Accounti   81543885 Compile value set hierarc |           | Volunta             |               | Completed                     | Normal               | 2015/06/09 00:00:00                 |  |
|            |                                                                                                    |           | Accounti            |               | Completed                     | Normal               | SH, 1006823, N                      |  |
| Ī          |                                                                                                    |           | t hierarc           |               | Completed                     | Normal               | 1006823                             |  |
|            | 81519145 HRUAB University Depa                                                                         |           | ty Depar            |               | Completed                     | Normal               | 704550000 Heart/Vascular Ce         |  |
|            |                                                                                                    |           |                     |               |                               |                      |                                     |  |
|            |                                                                                                    |           |                     |               |                               |                      |                                     |  |
|            |                                                                                                    |           |                     |               |                               |                      |                                     |  |
|            |                                                                                                    |           |                     |               |                               |                      |                                     |  |
|            |                                                                                                    |           |                     |               |                               |                      |                                     |  |
|            |                                                                                                    |           |                     |               |                               |                      |                                     |  |
|            | Hold I                                                                                                 | Request   | •                   | View Details  |                               |                      | View Output                         |  |
|            | Cance                                                                                                  | l Request |                     | Diagnostics   |                               |                      | View Log                            |  |
|            |                                                                                                    |           |                     |               |                               |                      |                                     |  |

5. Once the report phase is "Completed", an email notification will be sent to the requestor's uab.edu email account informing them the report has been made available in the requestor's UAB Report Viewer System. Click on the link provided in email to log into Report Viewer.

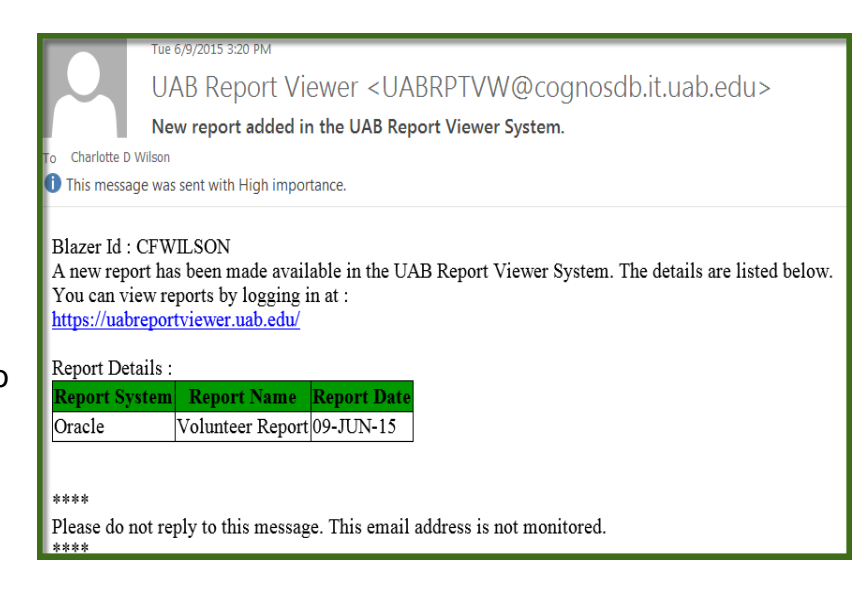

## 6. Sample Report:

| 7  | В                | С            | D                       | E                              | F              | G       | Н         | Ι         | J              | К                   | L           |
|----|------------------|--------------|-------------------------|--------------------------------|----------------|---------|-----------|-----------|----------------|---------------------|-------------|
| 1  | 015 15:10:28     |              |                         |                                |                |         |           |           |                |                     |             |
| 2  |                  |              |                         |                                |                |         |           |           |                |                     |             |
| 3  | Program Voluntar | y Faculty St | aff Appointments PKGHR1 | 24                             |                |         |           |           |                |                     |             |
| 4  |                  |              |                         |                                |                |         |           |           |                |                     |             |
| 5  | Effective Date : | 9-Jun-15     |                         |                                |                |         |           |           |                |                     |             |
| 6  |                  |              |                         |                                |                |         |           |           |                |                     |             |
|    |                  |              |                         | ACTIVE                         |                |         | PROJECTED |           |                |                     |             |
|    |                  |              |                         |                                |                | FACULTY |           | ADJUSTED  | CAMPUS         | REASON FOR          | END DATE OF |
| 7  | BLAZER ID        | ASSIGNM      | EMPLOYEE NAME           | HR ORGANIZATION                | JOB TITLE      | APPT.   | RETIREE   | SVC. DATE | PHONE #        | AFFILIATION         | AFFILIATION |
| 8  | Example1         | 1111111      | Employee, One           | 189000000 Alys Stephens Center | Q014.Volunteer | Ν       | Ν         | 6-Aug-14  | (205) 999-9999 | Required for Access | 5-Aug-15    |
| 9  | Example2         | 1111112      | Employee, Two           | 189000000 Alys Stephens Center | Q014.Volunteer | Ν       | Ν         | 28-Jul-14 | (205) 999-9999 | Required for Access | 27-Jul-15   |
| 10 | Example3         | 1111113      | Employee, Three         | 189000000 Alys Stephens Center | Q014.Volunteer | Ν       | Ν         | 3-Sep-14  | (205) 999-9999 | Required for Access | 2-Sep-15    |
| 11 | Example4         | 1111114      | Employee, Four          | 189000000 Alys Stephens Center | Q014.Volunteer | Ν       | Ν         | 4-Sep-14  | (205) 999-9999 | Required for Access | 3-Sep-15    |
| 12 | Example5         | 1111115      | Employee, Five          | 189000000 Alys Stephens Center | Q014.Volunteer | Ν       | Ν         | 5-Sep-14  | (205) 999-9999 | Required for Access | 4-Sep-15    |
| 13 | Example6         | 1111116      | Employee, Six           | 189000000 Alys Stephens Center | Q014.Volunteer | Ν       | Ν         | 23-Jul-14 | (205) 999-9999 |                     | 1-Sep-14    |
| 14 | Example7         | 1111117      | Employee, Seven         | 189000000 Alys Stephens Center | Q014.Volunteer | Ν       | Ν         | 6-Aug-14  | (205) 999-9999 | Required for Access | 5-Aug-15    |
| 15 | Example8         | 1111118      | Employee Fight          | 189000000 Alvs Stephens Center | 0014 Volunteer | N       | N         | 28-Iul-14 | (205) 999-9999 |                     | 28-Iul-15   |

### RETURN TO TOP